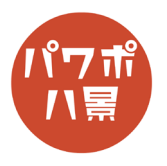

## 画面録画

| 1 |                                          | 「挿入」→「画面録画」。                                                                                      |
|---|------------------------------------------|---------------------------------------------------------------------------------------------------|
| 2 | ●<br>録画 00:00:00<br>選択 オーディ ポインター<br>の録画 | 画面上に操作パネルが出ます。<br>オーディオ:音声を録音しないときは切ります。<br>ポインターの録画:マウスポインターを表示させ<br>ないときは切ります。<br>「領域の選択」をクリック。 |
| 3 |                                          | 四角形を描く要領で録画したい領域を選択します。<br>画面全部を録画したい場合は、左上から右下まで<br>選択します。                                       |
| 4 |                                          | 「録画」をクリック。<br>カウントダウンで録画が始まります。                                                                   |
| 5 | -時停<br>止 00:00:27<br>違沢 オーディ の漫画 ×       | マウスポインターを画面上部に持っていくと、<br>操作パネルが出ます。<br>「停止」をクリック。                                                 |

このマニュアルは PowerPoint Microsoft 365 バージョン 2004 で書かれています

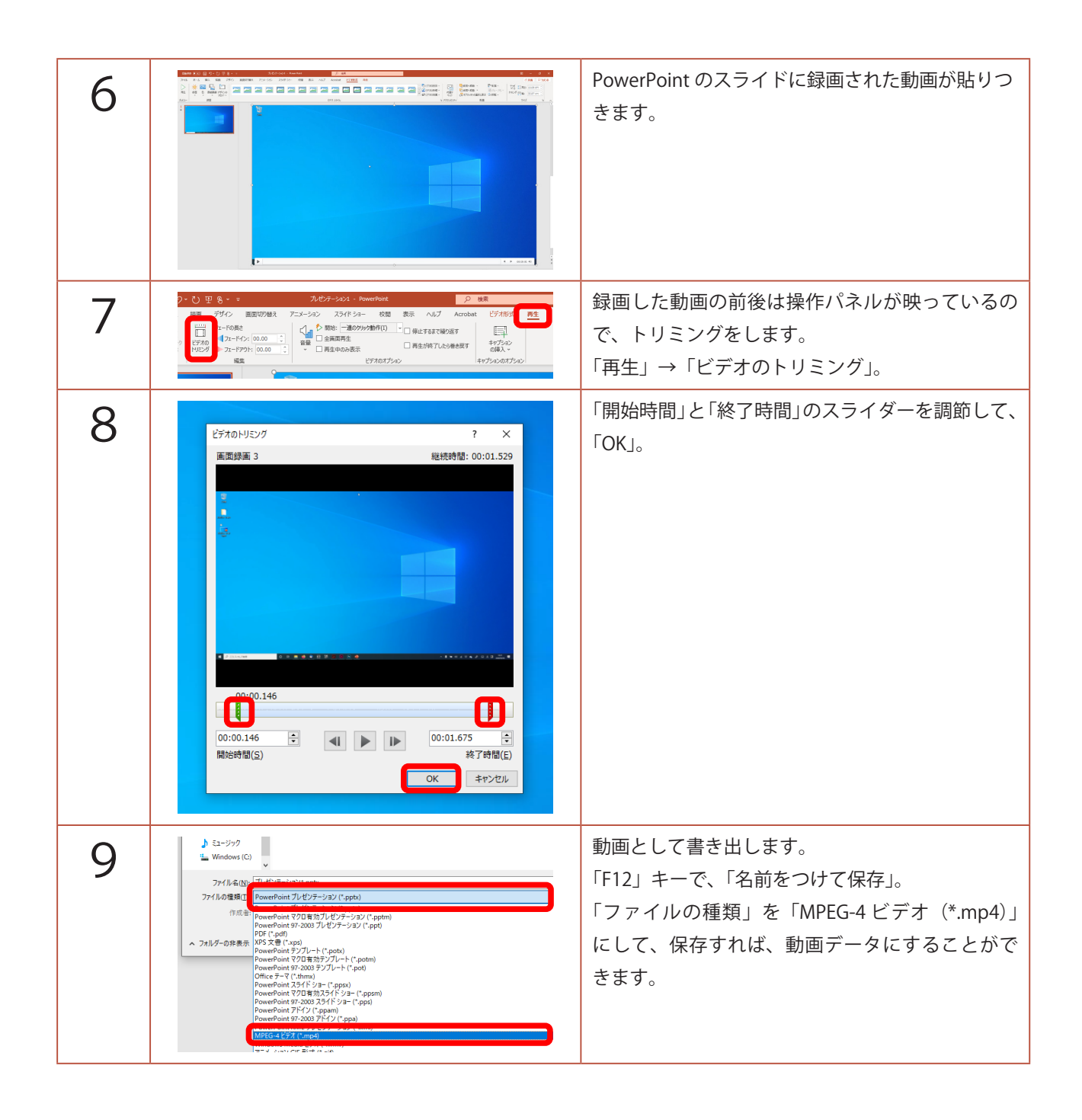